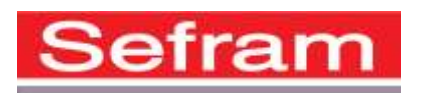

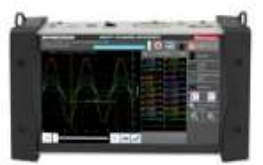

## MISE A JOUR DU LOGICIEL INTERNE - DAS240

Pour le mettre à jour le logiciel interne de votre DAS240, téléchargez le fichier et copiez le fichier sur une clef USB. Placez celle-ci sur le connecteur USB à l'arrière de l'appareil.

Appuyez sur la touche

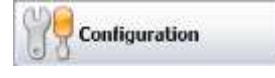

Puis appuyez sur la touche « Mise à jour/version » pour accéder à la mise à jour.

Enfin, pour lancer la mise à jour, appuyez sur le bouton : Modification version

Le logiciel interne copie alors automatiquement les fichiers nécessaires à la nouvelle version.

Faire un arrêt / marche après la fin de la mise à jour.